# Merative Social Program Management 8.0.2.0 iFix12

### CONTENTS

Introduction System Requirements Download Security Bulletins Installation Improvements, Resolved Issues, Third Party Updates Known Issues Notices

## Introduction

Welcome to the Merative Social Program Management 8.0.2.0 iFix12 release.

This is a cumulative release that incorporates all improvements, resolved issues, and third-party updates in previous 8.0.2.0 iFix releases. For full details, see the release notes for each of the previous iFix releases online at <u>Release</u> <u>Notes.</u>

For product documentation, see Merative Support Docs.

Back to top

# **System Requirements**

For information about the supported software for this release, see the Social Program Management Prerequisites.

#### Back to top

# Download

This release is available to download from <u>Merative Support</u>. You must be a technical contact to download software, open a support case if you need access. Select SPM Software Download, enter your technical contact credentials and download the software.

Back to top

# **Security Bulletins**

Security Bulletins are now available from <u>Merative Support</u>. You must be a technical contact to access Security Bulletins, open a support case if you need access. Select SPM Software Download, enter your technical contact credentials, and open Knowledge Articles to see the Security Bulletins.

Back to top

## Installation

For full installation instructions, see the Development Environment Installation Guide at <u>Product Documentation and</u> <u>PDFs.</u>

The basic installation steps are as follows:

- Review the release notes and documentation for any prerequisite steps.
- Download and extract the contents of the .zip file to a local drive location.
- Ensure that all files in your Social Program Management installation are writable.
- Run the Social Program Management installer, which you can find in the INSTALLER folder.
- Run the appropriate build targets for your installation.

### Upgrading

If you are upgrading from a previous version, the Merative Social Program Management Upgrade Helper contains documentation and tools to help you to upgrade your Merative Social Program Management application codebase and database. The Merative Social Program Management Upgrade Guide describes the recommended process for application and database upgrades. The Upgrade Helper contains tools to assist you with implementing the upgrade, including tools to produce a schedule of required migrations for your upgrade, tools to provide information about database schema changes, and tools to generate initial SQL scripts for applying changes to your database. To download the appropriate version of the Merative Social Program Management Upgrade Helper, see the download instructions at <u>Social Program Management support</u>.

#### Back to top

# Improvements, Resolved Issues, Third Party Updates

Curam Enterprise Framework

### **Curam Enterprise Framework**

Application Development Environment

### **Application Development Environment**

**Client Development Environment** 

### **Client Development Environment**

Widgets

### Widgets

# WorkItem:SPM-128105 - When a dropdown option is selected, the other options are unavailable until the selected option is cleared

#### **Issue Description:**

WorkItem:SPM-127863 in Social Program Management 8.0.2 iFix11 introduced new dropdown logic. After a caseworker selects an option, the other options become unavailable until the selected option is cleared.

#### User Interface Impact: No

#### Prerequisite(s):

The enhanced dropdown sort and filter (WorkItem:SPM-127863) is enabled.

#### Steps to Reproduce:

- 1. Log in as a Caseworker.
- 2. Open the Register Person modal.
- 3. Select an option from a dropdown.
- 4. Issue: Once a selection is made in the dropdown, the other options remain filtered and are not available until the selection is cleared.

#### **Resolution:**

After a selection is made, the dropdown options are no longer filtered and all options are available to the user.

# DT036700, WorkItem:SPM-128120 - Dropdown field disappears when clearing options containing brackets by clicking Backspace

#### **Issue Description:**

WorkItem:SPM-127863 in Social Program Management 8.0.2 iFix11 introduced new dropdown logic. When a caseworker has selected a option that contains parentheses and they press Backspace to clear the selection, the entire dropdown field disappears.

#### User Interface Impact: No

#### Prerequisite(s):

The enhanced dropdown sort and filter (WorkItem:SPM-127863) is enabled. A combobox dropdown option that contains parentheses is available. For example, the County dropdown on the registration page contains 'County (North)'.

#### Steps to Reproduce:

- 1. Log in as a Caseworker.
- 2. Open the Register Person modal.
- 3. On the registration page, select the prerequisite value from the County dropdown. For example, 'County (North)'.
- 4. Issue: Press Backspace to clear the selected option. The entire dropdown field is no longer displayed.

#### **Resolution:**

The Backspace key can be used to clear a dropdown option that contain parentheses.

#### Back to top

## **Known Issues**

Please refer to the Known Issues documented for IBM Curam Social Program Management 8.0.2.0 on the Support Portal.

### Back to top

## **Notices**

Before using this information and the product it supports, read the information in "Notices"

### Copyright

© Merative US L.P. 2023

Merative is a trademark of Merative US L.P. in the United States and other countries.

Back to top